## Connessione di un dispositivo Android

I primi passi per connettere un dispositivo Android sono i seguenti: cliccare sul menu a tendina Controllo Accessi, selezionare Dispositivi e cliccare sul

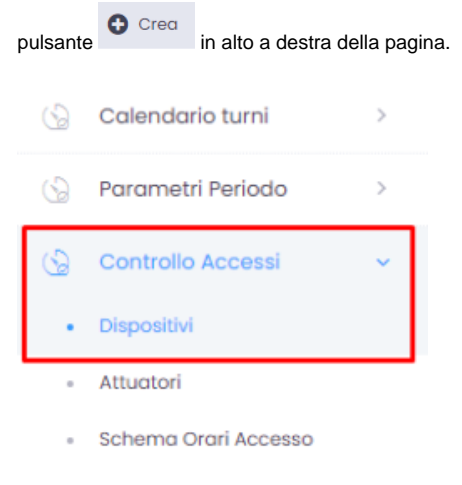

- Gruppi
- Varchi

Sulla pagina relativa alla creazione di un nuovo dispositivo eseguire le operazioni seguenti:

- dare un nome al dispositivo
- selezionare il modello Android Reader dal menu a tendina Modello
- selezionare il tipo di controllo Controllo Accessi dal menu a tendina sottostante
- attivare il comando Invia al dispositivo tramite il pulsante
- attivare il comando Option Web (+ Option Web )
- il dispositivo viene salvato con il click su

Crea Dispositivo

| Nome                        | Seriale                 | Indirizzo Ip                            |
|-----------------------------|-------------------------|-----------------------------------------|
| Imei                        | Postazione              | Modello                                 |
| Seleziona                   | Seleziona 💌             | Seleziona +                             |
| Verso<br>Seleziona          | + Pulsanti Causali      | Tipo Controllo<br>Controllo Accessi * v |
| Frequenza<br>Aggiornamento  | 🛩 trivla ai Dispositivo | + option Web                            |
| + Doppia lettura            | + Antipassback Uscita   | Ripristino Dopo<br>Secondi              |
| Ignora Lettura<br>Duplicata | Ora Reset               | + Verifica Casuale                      |
| Percentuale Verifica        | Lista Varchi            |                                         |
|                             | Seleziona               | + Privacy mode                          |

Automaticamente si aprirà la pagina con la lista dei dispositivi. Il dispositivo appena creato viene attivato con un click sul pulsante Qrcode

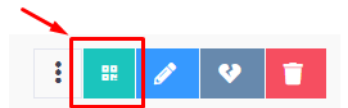

, posizionato a destra sulla riga corrispondente al dispositivo appena creato, quindi inquadrando con lo

smartphone/tablet il QRCode che viene visualizzato sullo schermo.